#### **SPRINGER NATURE**

# Activating Association Codes on Springer Link

http://link.springer.com

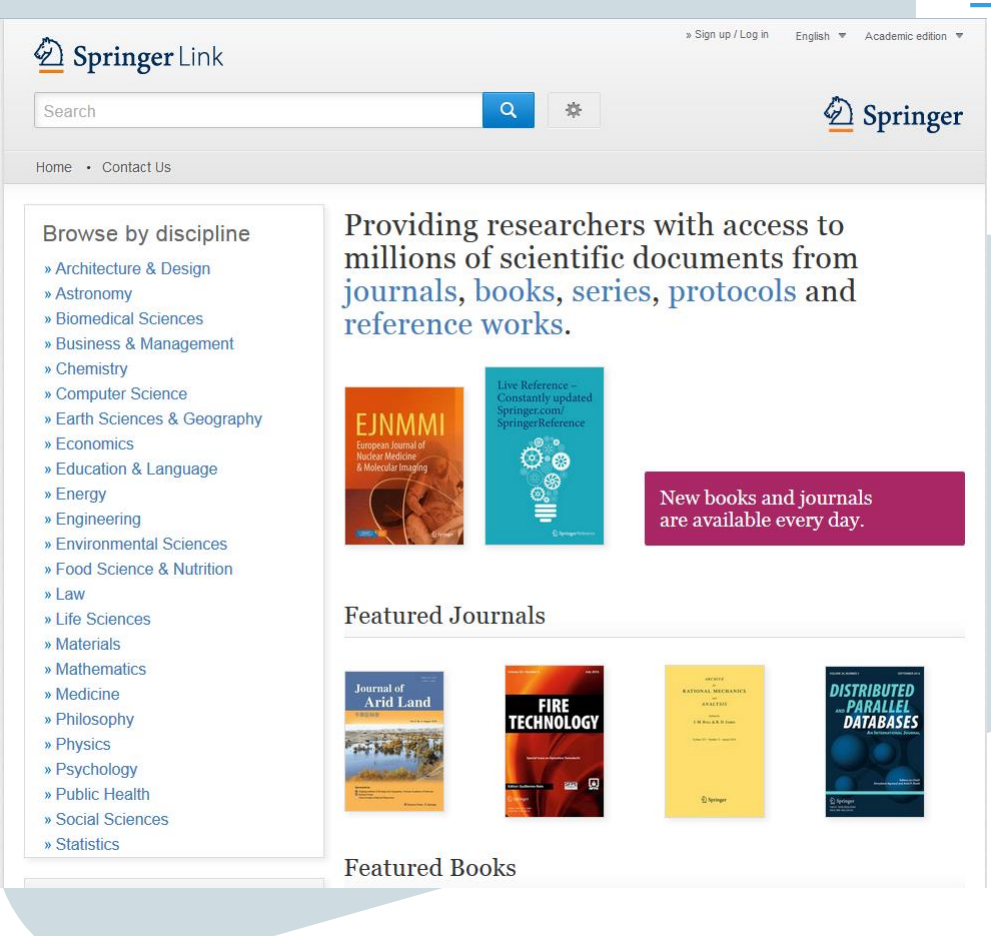

## Introduction

Welcome. If you are reading this then you have likely received an association code from your society, organisation or institution and are wondering how to use it.

If you are new to Springer Link, then please start at the beginning with registering a new account. If you already have a Springer Link account that you are using, then please jump ahead to slide 9: for instructions to activate Your Association Code.

#### **Contents:**

| • | Registering a New Account                                     | Slide 3.  |
|---|---------------------------------------------------------------|-----------|
| • | Resetting Your Password (for a previously registered account) | Slide 6.  |
| • | Activating Your Association Code                              | Slide 9.  |
| • | Accessing Journal Content                                     | Slide 11. |

#### If you need help at any time please contact us at <u>onlineservice@springer.com</u>

## SPRINGER NATURE

## **Registering a New Account**

- Please go to <u>http://link.springer.com/</u>
- To register a new account on Springer Link please click on "Sign up / Log in"
- You will find this on the topright-hand side of any Springer Link page.
- This is also where you go whenever you want to log in.

| SpringerLink                                                                                                 | Signue /Ling in + 1                            |
|----------------------------------------------------------------------------------------------------|------------------------------------------------|
| Search Q 🔹                                                                                                   | 8                                              |
| ome + Contact Us                                                                                             |                                                |
| Create your account to access your                                                                           |                                                |
| Creating an account is easy, and helps us give you a more personalised experience<br>All fields are required | Welcome back.<br>Please log in.<br>Email       |
| First Name                                                                                                   | Planaeticsd<br>Forgotion password              |
| Email Address Four email address will be instantiate                                                         | Log in .<br>+ Log in via Shibboleth or Altimus |
| Password                                                                                                    | h.                                             |
| Minimum 6 characters including at least 7 letter and 1 maintee<br>Password Confirmation                      |                                                |
| By creating an account you agree to accept our terms of use                                                  |                                                |
|                                                                                                    |                                                |

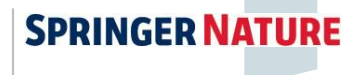

## **Registering a New Account**

Please fill in all fields as required

- First Name
- Last Name
- Email Address
- Password
- Password Confirmation

Please be informed that you will need to accept our terms of use.

-> to read our terms of use click on "terms of use" to be automatically re-directed to the following link

#### http://link.springer.com/termsofuse

# Create your account to access your content from anywhere

Creating an account is easy, and helps us give you a more personalised experience.

All fields are required

| First Name                     | Last Name                          |                       |
|--------------------------------|------------------------------------|-----------------------|
| First Name                     | 🖌 Last Name 🖌                      |                       |
| Email Address                  |                                    |                       |
| name.name@testemail.co         | JM                                 | <ul> <li>✓</li> </ul> |
| Your email address will be kep | t private                          |                       |
|                                | _                                  | 1                     |
| Password                       |                                    |                       |
| Minimum 6 characters includin  | g at least 1 letter and 1 number   |                       |
| Password Confirmation          |                                    |                       |
| •••••                          |                                    | <b>∼</b>              |
| By creating an account yo      | u agree to accept our terms of use |                       |
| Create account Ca              | ancel                              |                       |

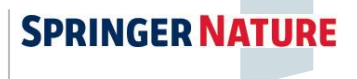

#### **Registering a New Account**

Please note:

- Your username for Springer Link will always be your email-address.
- Your password needs to meet the following requirements: Minimum 6 characters including at least 1 letter and 1 number.

When you have finished entering all your details please click on

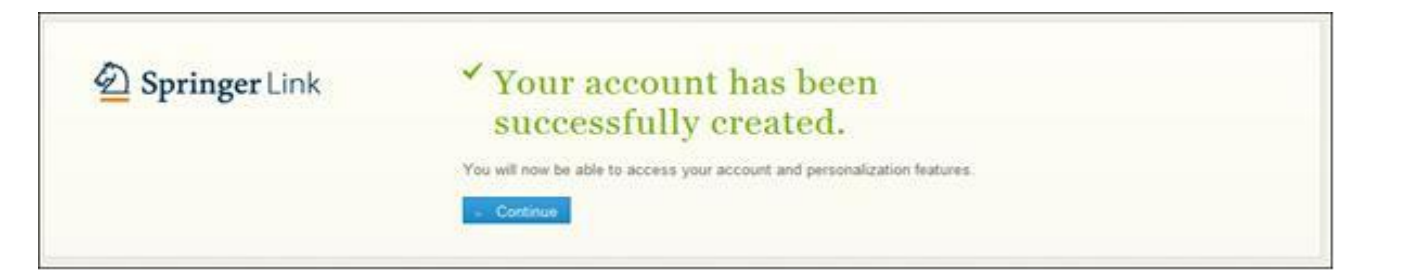

Your account has now been successfully created. Please

click "Continue."

After registration is complete, you may proceed to activate your Association Code.

Create account

## **Resetting Your Password**

If you have previously registered an account with Springer link and have forgotten, or do not know, your password this can easily be reset.

An email address can only be registered once; so if you discover when signing up that your email has already been registered, as in the example below, then you can also use the following instructions to recover your account and set a new password.

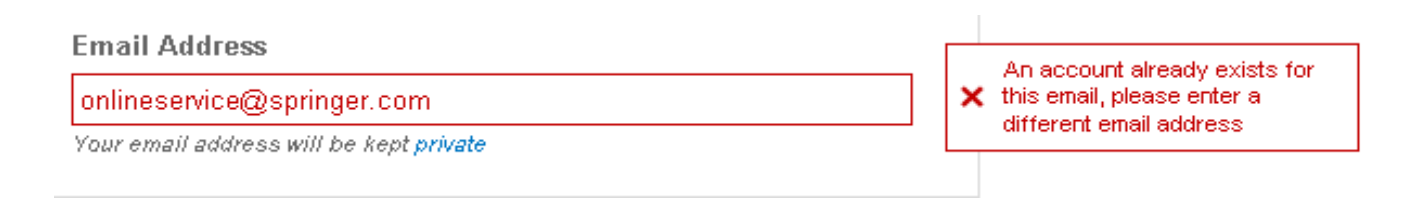

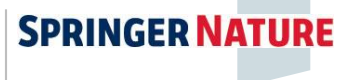

#### **Resetting Your Password**

- If you have not done so already please click the "Sign up/Log in" link (found in the topright-hand-side of any Springer Link page).
- Now click on *"Forgotten password"* in the blue log in box.

| Springer Link                                                                                                    | Sign up / Log in 🗸 Cademic edit   |
|----------------------------------------------------------------------------------------------------|-----------------------------------|
| Search Q                                                                                                    |                                   |
| fome • Contact Us                                                                                                  |                                   |
| Create your account to access your                                                                                 |                                   |
| <b>content from anywhere</b><br>Creating an account is easy, and helps us give you a more personalised experience. | Welcome back.<br>Please log in.   |
| All fields are required                                                                                            | Email                             |
| First Name Last Name                                                                                               | Password                          |
| Email Address                                                                                                    | Forgotten password                |
| Your email address will be kept private                                                                            | » Log in via Shibboleth or Athens |
| Password                                                                                                    |                                   |

[Title for presentation / Date to go here]

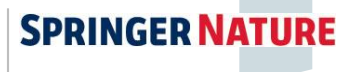

## **Resetting Your Password**

- Please enter your email address, then click on Submit.
- You will receive an email from <u>onlineservice@springer.com</u>including a link.
- Please click on the included link; then you will be directed to a secure page where you can enter your new password.
- Enter a new password. (Make sure your password contains 6 characters, alpha-numeric and at least one numeric.)
- You can now log in using your email address and newly created password.

## Reset my password

Please enter the email address you used when registering for the site and we will send you an email which contains instructions for resetting your password.

Email address

Submit

#### ✓ Email has been sent.

When you receive your login information, follow the directions in the email to reset your password.

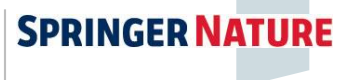

#### **Activating Your Association Code**

Once you have a Springer Link account you can activate your Association Code:

- Log in to your Springer Link account. (use the blue log in box).
- You will now see your name displayed on the top-right-hand side of the screen. Click the arrow next to your name.
- Click on "Account details/profile".

| Springer Link         | First Name Last Name 		 English 		 Academic edition |
|-----------------------|-----------------------------------------------------|
| Search Q              | » Institutional / Athens login     » Logout         |
| Home • Contact Us     |                                                     |
| Account Details       |                                                     |
| First Name First Name | Edit                                                |
| Last Name Last Name   | Edit                                                |

## **Activating Your Association Code**

#### Entering your Association Code:

- We recommend **copying and pasting** your code in order to avoid any typing errors.
- Now click "Associate".
- You should see a message informing you or your new access details.
- •You are now an associated member of your society, institution or conference.

Important: it is now necessary to log out and then log back in for access to be updated.

#### Account Details

| First Name    | First Name              | Edit   |
|---------------|-------------------------|--------|
| Last Name     | Last Name               | 🖉 Edit |
| Email Address | name.name@testemail.com | Edit   |
| Password      | Change password         |        |

| Association code | jOTw9QtBbZgF0bC-Mg3UkKHPpkw Associate                                                              |
|------------------|----------------------------------------------------------------------------------------------------|
|                  | Enter the code provided by your librarian or admin to associate your account with an organisation. |

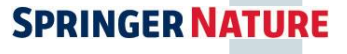

- Once you have logged out and back in, you will have access to your publication.
- To locate your journal please search for the journal title in the Springer Link search box.
- Your results may include other titles as well as articles from the journal you are looking for.
- Please locate your journal title in the search results.
- It may sometimes be necessary to scroll through the list to find your journal.

| D Springer                | Link      |                                   |                                                                                                    | PeriNa                                    | wladibme = Digbh =        | Academic addam i w                                                                                                    |
|---------------------------|-----------|-----------------------------------|----------------------------------------------------------------------------------------------------|-------------------------------------------|---------------------------|----------------------------------------------------------------------------------------------------|
| test                      |           |                                   | © revision Q                                                                                                    | *                                         |                           |                                                                                                    |
| Home + Contact Us         |           |                                   |                                                                                                    |                                           |                           |                                                                                                    |
| Content                   | Dady 🗵    | 2,678,185 Resu                    | it(s) for 'test'                                                                                                |                                           |                           | <b>N</b> 4                                                                                                    |
|                           |           | Sort By Pretevance                |                                                                                                    | Date Published                            | 4 Fage 1                  | et 133,910 *                                                                                                    |
| Refine Your Search        |           | history and have been as a second |                                                                                                    |                                           |                           |                                                                                                    |
| Content Type              |           | TEST                              |                                                                                                    |                                           |                           | of the local division in which the local division in the local division in the local div |
| Article                   | 1,854,337 | I LO I                            | Constant Constant Street Street Street Street Street Street Street Street Street Street Street Street Street St |                                           |                           | TEST                                                                                                    |
| Chapter                   | 761,007   | Volume 17.1982+3                  | Anthus 75.1 7013                                                                                                |                                           |                           | and the state of the state of t |
| Reterance Work Entry      | 22,198    |                                   |                                                                                                    |                                           |                           | of the local division in which the                                                                                                    |
| Protocol                  | 20,042    |                                   |                                                                                                    |                                           |                           | three in the local sectors where the local sectors where the local sectors whe |
| Dook                      | 595       | Renetence Vitrik                  | Erery                                                                                                    |                                           |                           |                                                                                                    |
| Journal                   | 6         | Test                              |                                                                                                    |                                           |                           |                                                                                                    |
| Book Series               |           | The covering of sca               | ile insacts (Hamiptons) v                                                                                       | arique families). The <b>test</b> is a gl | andular secretion consist | the end                                                                                                    |
| Discipline                | the art   | 9682                              |                                                                                                    |                                           |                           |                                                                                                    |
| bledicine                 | 796,900   | Encycloped/a of E/                | nomology (zudaj                                                                                                 |                                           |                           |                                                                                                    |
| Life Sciences             | 635,627   | + Get Access                      |                                                                                                    |                                           |                           |                                                                                                    |
| Domedical Sciences        | 500,951   | 🔎 Remerce tript                   | Dery                                                                                                    |                                           |                           |                                                                                                    |
| Chemistry                 | 354,308   | Test                              |                                                                                                    |                                           |                           |                                                                                                    |
| Computer Science          | 350,301   | Encyclopedia of M                 | icrofiluidica and Nanofiluid                                                                                    | 6ca (2008)                                |                           |                                                                                                    |
| Subdiscipline             | the set   | . Get Access                      |                                                                                                    |                                           |                           |                                                                                                    |
| Informal                  | 290,907   | Chapter                           |                                                                                                    |                                           |                           |                                                                                                    |
| Biochemistry & Biophysics | 218,870   | Test                              |                                                                                                    |                                           |                           |                                                                                                    |
| Plant Sciences            | 175,772   | Der Test umfallt 4                | Aufgaben mit in funf All                                                                                        | emalwen.                                  |                           |                                                                                                    |
| Ecology                   | 147,872   | Prof Dr. Wemer K                  | irsch, Dr. Manhed Micha                                                                                         | al. in Extochektivngsprozesse             | in Frage und Antword (19  | 730                                                                                                    |
| Oncology                  | 139,039   | - Look Inside                     | - Get Access                                                                                                    |                                           |                           |                                                                                                    |

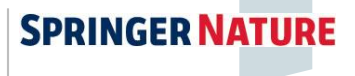

You can identify the correct result by the following:

- The word "Journal" will appear above the title.
- Where available an image of the journal cover will be displayed.

Click on the journal name to be taken to the journal's home page.

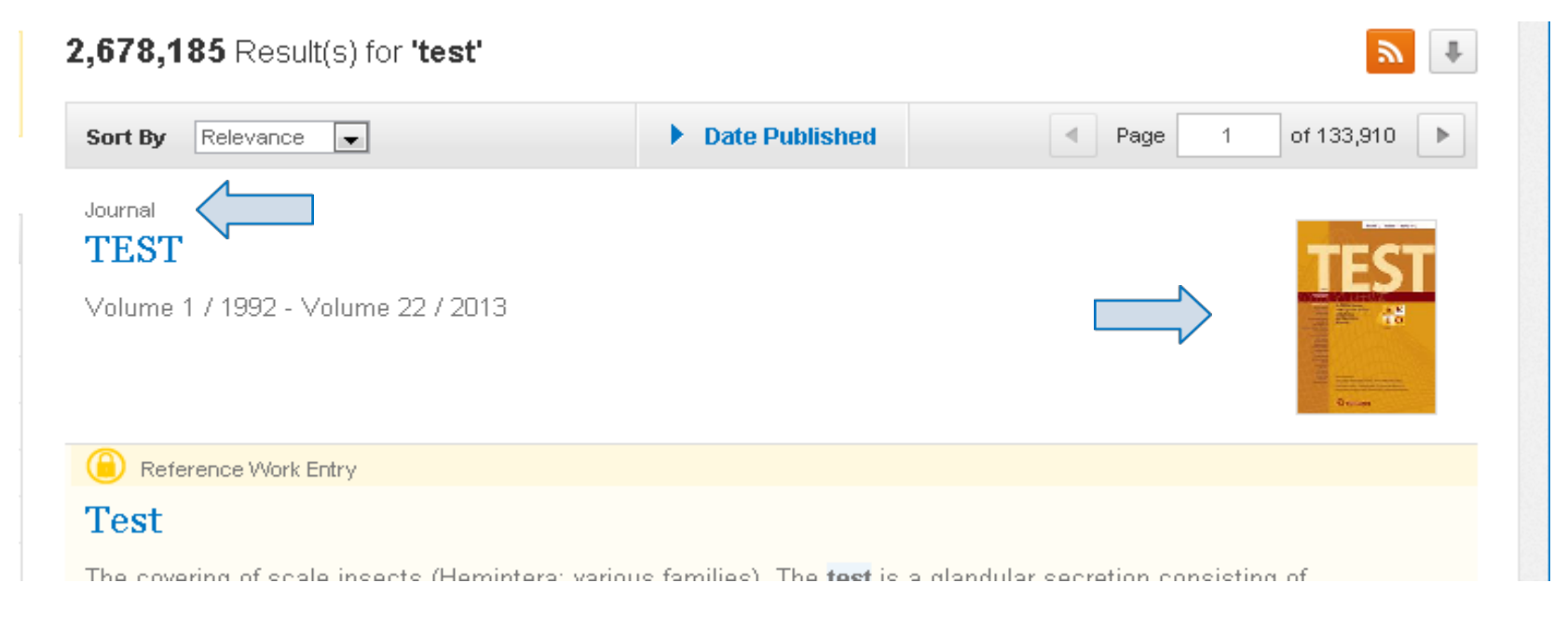

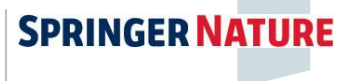

Now you are on the journal's homepage. Here the latest articles will always be displayed.

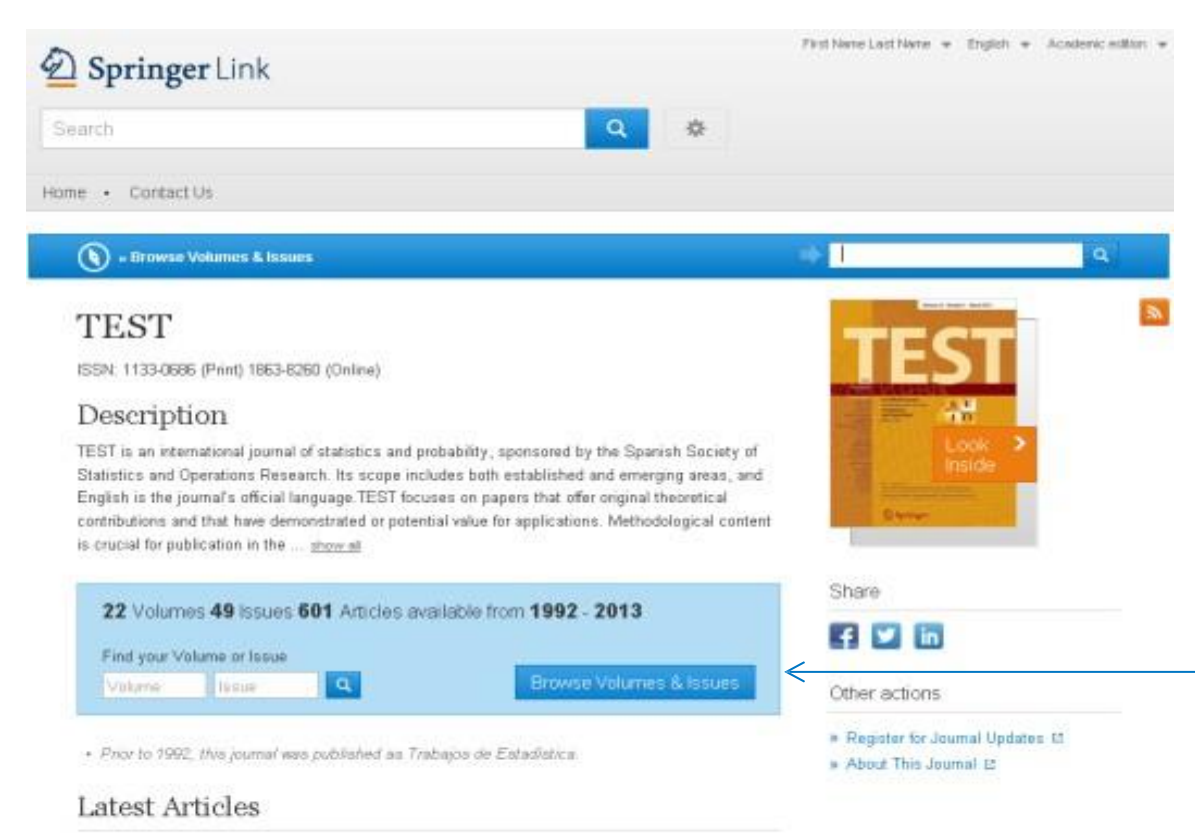

To see all the available articles (including all back issues) click on "All Volume & Issues".

Original Paper

Two-stage benchmarking as applied to small area estimation [Mary Grosh Rebecca C. Stronts (July 2013], go mer eg

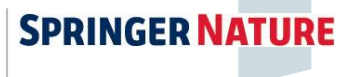

Now you will see the whole content of the journal and you can make your own selection.

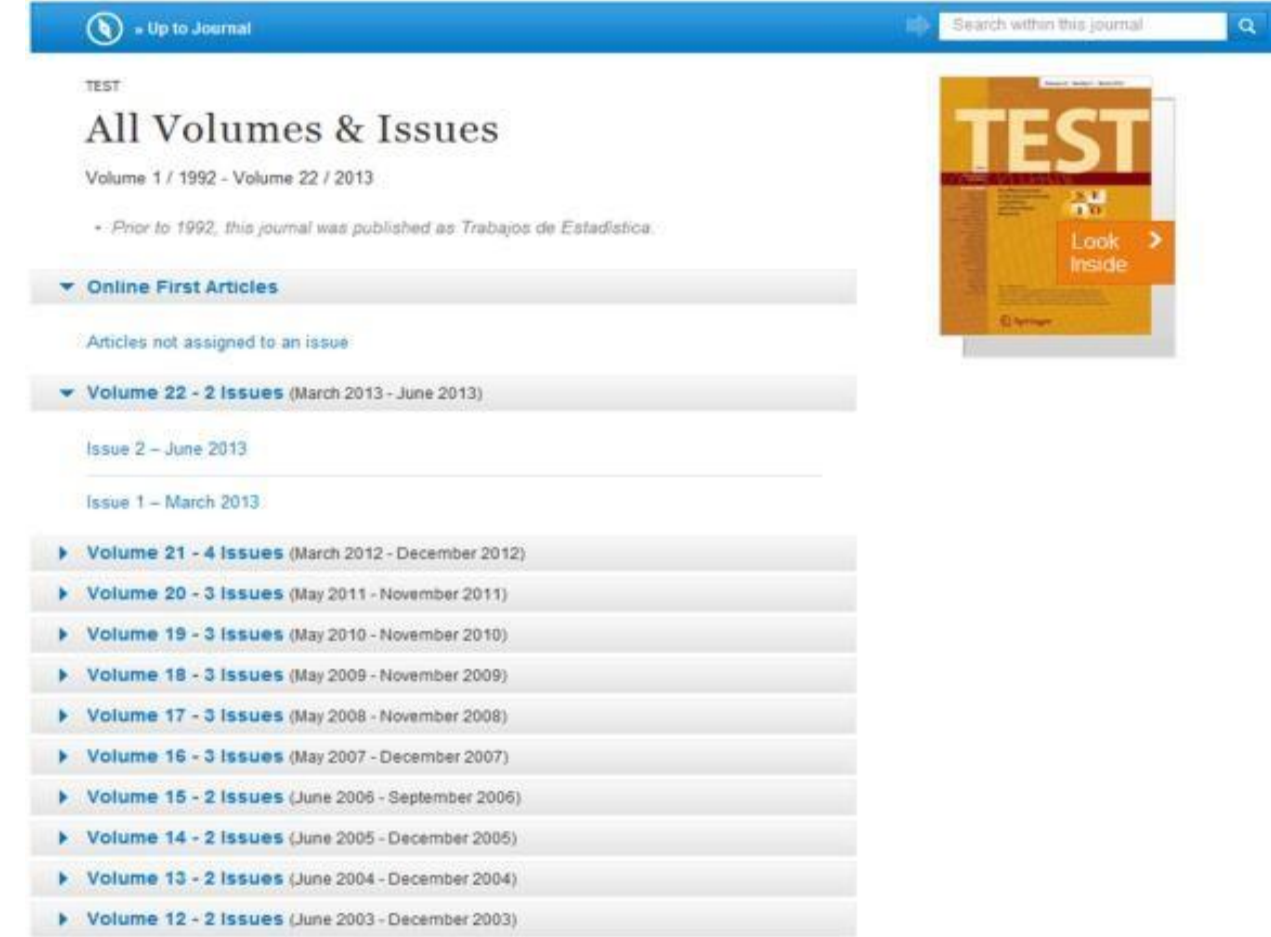

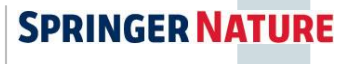

#### **Accessing Book Content**

- Once you have logged out and back in, you will have access to your publication.
- To locate your book please search 
   for the book title in the Springer
   Link search box.
- Please locate your book title in the search results.
- It may sometimes be necessary to scroll through the list to find your book.

| 🖄 Springer                                     | Link       | » Sign up / Log in English ♥ Academic edition ♥                                                                                                    |  |  |  |  |
|------------------------------------------------|------------|----------------------------------------------------------------------------------------------------|--|--|--|--|
| The Performing Su                              | bject in t | he Space of Tech 🛛 Hew Search 🔍 🔅                                                                                                    |  |  |  |  |
| Home · Contact Us                              |            |                                                                                                    |  |  |  |  |
| Include Preview-Only<br>content                |            | 290,069 Result(s) for 'The Performing Subject in the Space of Technology'                                                                                                    |  |  |  |  |
| Refine Your Search                             |            |                                                                                                    |  |  |  |  |
| Content Type                                   |            | Book                                                                                                    |  |  |  |  |
| Chapter 166,862                                |            | The Performing Subject in the Space of Technology                                                                                                    |  |  |  |  |
| Article                                        | 117,541    | Through the Virtual, Towards the Real                                                                                                    |  |  |  |  |
| Reference Work Entry                           | 3,974      | Matthew Causey, Emma Meehan in Palgrave Studies in Performance and Technology (2075)                                                                                                    |  |  |  |  |
| Protocol                                       | 1,691      |                                                                                                    |  |  |  |  |
| Book                                           | 1          | Article                                                                                                    |  |  |  |  |
| Disciplino                                     |            | Posters                                                                                                    |  |  |  |  |
| Computer Science                               | 97 946     | JNHA - The Journal of Nutrition, Health and Aging (2009)                                                                                                    |  |  |  |  |
| Engineering                                    | 69.886     | » Download PDF (7321 KB)                                                                                                    |  |  |  |  |
| Physics                                        | 38,796     | Abardan .                                                                                                    |  |  |  |  |
| Medicine                                       | 33,577     | High-performing spacefarers                                                                                                    |  |  |  |  |
| Materials                                      | 31,506     | Human parformance in space, it is worth repeating, continues to be accomplished in two wave. The first is                                                                                                    |  |  |  |  |
| Subdiscipline see all                          |            | runnan peruornance in space, it is worth repeating, continues to be accomplished in two ways. The first is<br>unmanned by extending ourselves out in the universe through automated spacecraft [1]. The premier<br>achievem |  |  |  |  |
| AI                                             | 39,165     | Space Enterprise (2009)                                                                                                    |  |  |  |  |
| Theoretical Computer Science                   | 32,678     | » Download PDF (1116 KB)                                                                                                    |  |  |  |  |
| Database Management &<br>Information Retrieval | 30,200     | Chanlar                                                                                                    |  |  |  |  |
| SWE                                            | 25,438     | The Grants Register                                                                                                    |  |  |  |  |
| Communication Networks                         | 25,031     | Sara Hackwood in The Grants Register (1999)                                                                                                    |  |  |  |  |
| Language                                       | see all    | » Download PDF (346007 KB)                                                                                                    |  |  |  |  |
| English                                        | 289,707    |                                                                                                    |  |  |  |  |

## **Accessing Book Content**

- Where available an image of the book cover will be displayed.
- Click on the book name to be taken to the book's home page.

| 🖄 Springer l                                   | _ink       | » Sign up / Log in English ♥ Academic edition *                                                                                                    |  |  |  |  |
|------------------------------------------------|------------|----------------------------------------------------------------------------------------------------|--|--|--|--|
| The Performing Sul                             | bject in t | he Space of Tech 🔕 New Search 🔍 🔅                                                                                                    |  |  |  |  |
| Home • Contact Us                              |            |                                                                                                    |  |  |  |  |
| Include Preview-On                             | nly 🔽      | 290,069 Result(s) for 'The Performing Subject in the Space of Technology'                                                                                                    |  |  |  |  |
|                                                |            | Sort By Relevance - Date Published Page 1 of 14,504                                                                                                    |  |  |  |  |
| efine Your Search                              |            | Book                                                                                                    |  |  |  |  |
| Content Type                                   |            | The Performing Subject in the Space of Technology                                                                                                    |  |  |  |  |
| Chapter                                        | 166,862    | Through the Virtual Tawards the Deal                                                                                                    |  |  |  |  |
| Article 117,541                                |            | Matthew Causey, Emma Meehan in Palgrave Studies in Performance and Technology (2015)                                                                                                    |  |  |  |  |
| Reference Work Entry                           | 3,974      |                                                                                                    |  |  |  |  |
| Protocol                                       | 1,691      |                                                                                                    |  |  |  |  |
| Book                                           | 1          | Article                                                                                                    |  |  |  |  |
| Discipline                                     | see ell    | Posters                                                                                                    |  |  |  |  |
| Computer Science                               | 97.946     | JNHA - The Journal of Nutrition, Health and Aging (2009)                                                                                                    |  |  |  |  |
| Engineering                                    | 69.886     | » Download PDF (7321 KB)                                                                                                    |  |  |  |  |
| Physics                                        | 38,796     |                                                                                                    |  |  |  |  |
| Medicine                                       | 33,577     | Chapter<br>High-performing spaceforers                                                                                                    |  |  |  |  |
| Materials                                      | 31,506     | mgn-performing spacearers                                                                                                    |  |  |  |  |
|                                                |            | Human performance in space, it is worth repeating, continues to be accomplished in two ways. The first is<br>unmanned by extending ourselves out in the universe through automated spacecraft [1]. The premier                                                                                                    |  |  |  |  |
| Subdiscipline                                  | see all    | achievem                                                                                                    |  |  |  |  |
| AI                                             | 39,165     | Space Enterprise (2009)                                                                                                    |  |  |  |  |
| Theoretical Computer Science                   | 32,678     | » Download PDF (1116 KB)                                                                                                    |  |  |  |  |
| Database Management &<br>Information Retrieval | 30,200     |                                                                                                    |  |  |  |  |
| SWE                                            | 25,438     | Chapter The Chapter State State Stat |  |  |  |  |
| Communication Networks                         | 25,031     | The Grants Kegister                                                                                                    |  |  |  |  |
|                                                |            | Sara Hackwood in The Grants Register (1999)                                                                                                    |  |  |  |  |
| Language                                       | see all    | » Download PDF (346007 KB)                                                                                                    |  |  |  |  |
| English                                        | 289,707    |                                                                                                    |  |  |  |  |

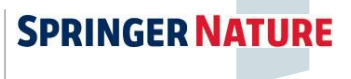

## Accessing Book Content

Now you are on the book's homepage. You can download the whole book or select individual book chapters.

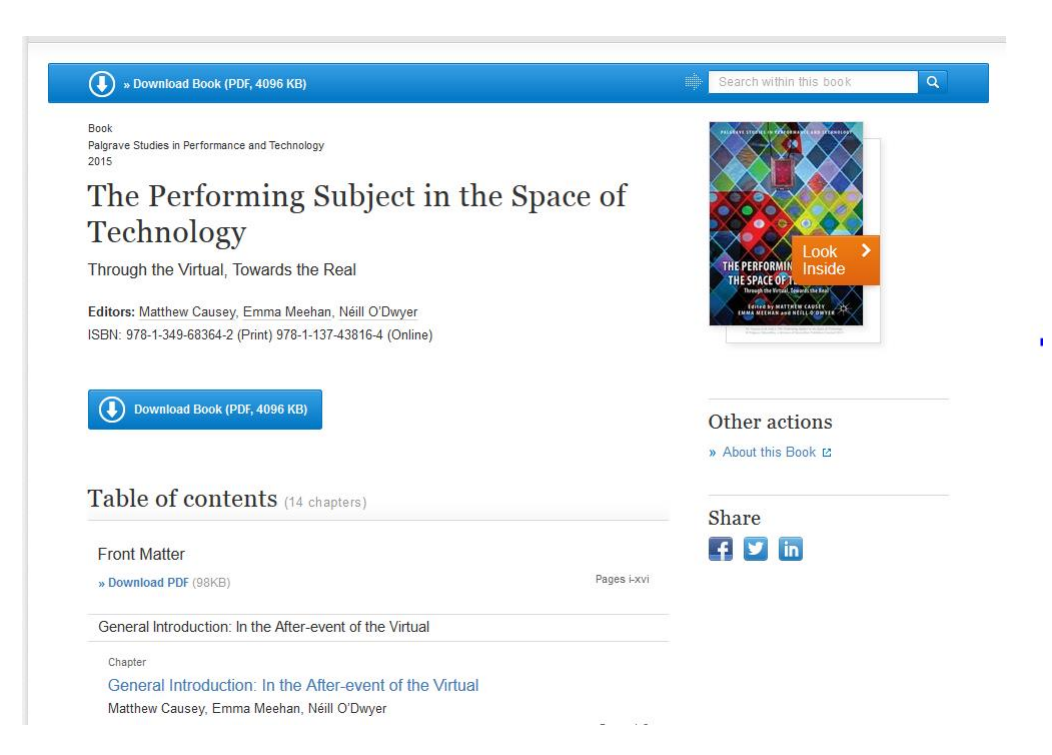